### Installation (English)

TuneECU must be downloaded from the <u>TuneECU</u> web site.

If you have an earlier version installed, uninstall it from your device (in Settings/Apps) and delete the users.lic file (if exists) in the TuneECU folder.

| 12:17  My Files                                         |                           | a := 🧖   |
|---------------------------------------------------------|---------------------------|----------|
| Documents                                               | Internal storage  TuneECU |          |
| <ul> <li>Downloads</li> <li>Internal storage</li> </ul> | Logs<br>Mar 14 11:17      | 16 itema |
| Alarms                                                  | Apr 29 12:40              | 22 items |
| <ul> <li>DCIM</li> <li>Documents</li> </ul>             | May 4 2001                | 236.8    |
| 📁 Download                                              |                           |          |
| TuneECU 1 file, 2 folders<br>Size : 8.25 KB             |                           |          |
| ш                                                       | 0 <                       |          |

Install and open the app, read and accept the License Agreement, read and allow the Privacy Policy. Allow TuneECU to access to all files on your device.

| All files | access                                                                                                    |                                           |
|-----------|----------------------------------------------------------------------------------------------------|-------------------------------------------|
|           | TuneECU<br>5.4                                                                                                    |                                           |
|           | Allow access to all files                                                                                                    |                                           |
|           | This app will be able to read, modify, and delete all files on this phone or any co<br>devices. If you allow this, the app may access files that aren't related to the app | nnected storage<br>without notifying you. |
|           |                                                                                                    |                                           |

Choose your account (the account you used on your Android device)

| meeouf@gmail.com     |                                                                     |
|----------------------|---------------------------------------------------------------------|
| O meeta Ta anal cont | 5                                                                   |
|                      |                                                                     |
| Add account          |                                                                     |
| Cancel OK            |                                                                     |
|                      |                                                                     |
|                      | Choose an account  meeouf@gmail.com  Add account  Cancel OK  Temp C |

#### **Installation** (Deutsch)

TuneECU muss von der Website <u>TuneECU</u> heruntergeladen werden.

Wenn Sie eine frühere Version installiert haben, deinstallieren Sie diese von Ihrem Gerät (in Einstellungen/Apps) und löschen Sie die Datei users.lic aus dem TuneECU Ordner (sofern vorhanden).

| 12:17 🖴<br>Eigene Dateien                        |                                               | a 🗉 🧖    |
|--------------------------------------------------|-----------------------------------------------|----------|
| <ul> <li>Documents</li> <li>Downloads</li> </ul> | Interner Speicher  TuneECU                    |          |
| V II Interner Speicher                           | C Logs<br>Mar14 11:17<br>Maps<br>Apr 29:12:40 | 16 items |
| <ul> <li>Alarms</li> <li>DCIM</li> </ul>         | users.lic<br>May 4 20:01                      | 22 HENS  |
| <ul><li>Documents</li><li>Download</li></ul>     |                                               |          |
| TuneECU 1 file, 2 folders<br>Size : 8.25 KB      |                                               |          |
| III                                              | 0 <                                           |          |

Installieren und öffnen Sie die App, lesen und akzeptieren Sie die Lizenzvereinbarung, lesen und zulassen Sie die Datenschutzrichtlinie.

Erlauben Sie TuneECU den Zugriff auf alle Dateien auf Ihrem Gerät.

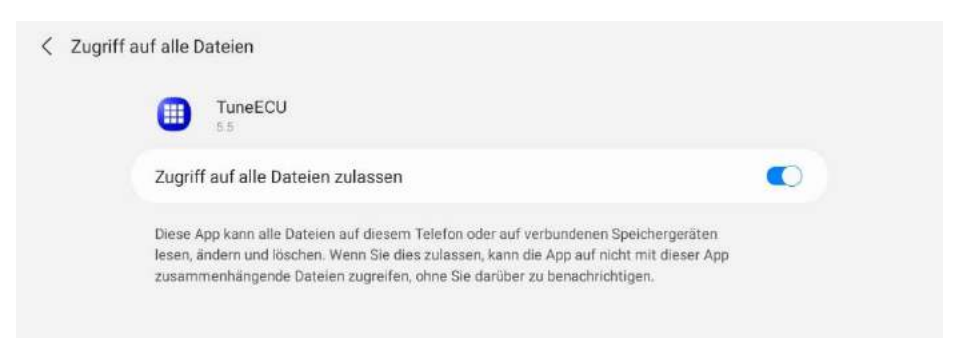

Wählen Sie Ihr Konto (das Konto, das Sie auf Ihrem Android-Gerät verwenden)

|          | Konto auswählen      |              |    |
|----------|----------------------|--------------|----|
| 4        | meeouf@gmail.com     |              |    |
| 3        | O means The second   |              | 5. |
|          | O support groups and |              |    |
| <b>^</b> | Konto hinzufügen     |              |    |
|          |                      | Abbrechen OK |    |

# Instalación (Español)

TuneECU debe descargarse del web site de <u>TuneECU</u>.

Si tienes una versión anterior instalada, desinstálala de tu dispositivo (en Configuración/Aplicaciones) y elimina el archivo users.lic (si existe) en la carpeta TuneECU.

| 12:17  Mis archivos                             |                           | a 🗉 🧖    |
|-------------------------------------------------|---------------------------|----------|
| Documents Downloads                             | Memoria interna 🕨 TuneECU |          |
| Memoria interna<br>15.16 GB / 32.00 GB          | C Logs<br>Mar 14 11.17    | 16 items |
| <ul><li>Alarms</li><li>DCIM</li></ul>           | users.lic<br>May 4 20:01  | 256 B    |
| <ul> <li>Documents</li> <li>Download</li> </ul> |                           |          |
| TuneECU 1 file, 2 folders<br>Size : 8.25 KB     |                           |          |
| 111                                             | 0 <                       |          |

Instala y abre la aplicación, lee y acepta el acuerdo de licencia, lee y acepta la política de privacidad. Permite que TuneECU acceda a todos los archivos de tu dispositivo.

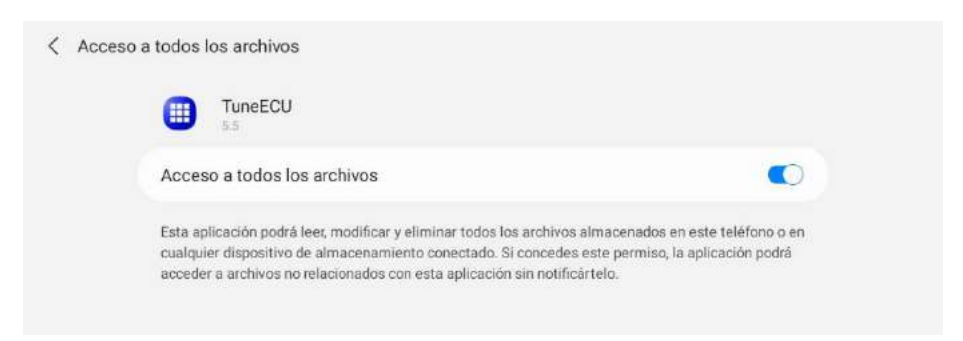

Elige tu cuenta (la cuenta que utilizas en su dispositivo Android)

|   | Selecciona una cuenta |            |
|---|-----------------------|------------|
| 4 | meeouf@gmail.com      | لمبيك      |
| 3 | O memory/7g grout com | 51         |
|   |                       | 100        |
|   | O Añadir cuenta       | *Z*        |
| 1 | Cancela               | ar Aceptar |
|   |                       |            |

### **Installation** (Français)

TuneECU doit être téléchargé à partir du site Web <u>TuneECU</u>.

Si vous avez installé une version antérieure, désinstallez-la de votre appareil (dans Paramètres/Applications) et supprimez le fichier users.lic (s'il existe) dans le dossier TuneECU.

| 12:17 Mes fichiers                                  |                                              | a 🗉 🧖                |
|-----------------------------------------------------|----------------------------------------------|----------------------|
| <ul> <li>Documents</li> <li>Downloads</li> </ul>    | Stockage interne  TuneECU                    |                      |
| Stockage interne<br>15.16 GB / 32.00 GB             | Logs<br>Mar 14 11.17<br>Maps<br>Apr 29 12:40 | 16 items<br>22 items |
| <ul> <li>Alarms</li> <li>DCIM</li> </ul>            | May 4 20:01                                  | 256 8                |
| Documents     Download     Torcout 1 file,2 folders |                                              |                      |
| TuneECU Size : 6 25 KB                              | 0 (                                          |                      |

Installez et lancez l'application, lisez et acceptez le contrat de licence, lisez et autorisez la politique de confidentialité. Autorisez TuneECU à accéder à tous les fichiers de votre appareil.

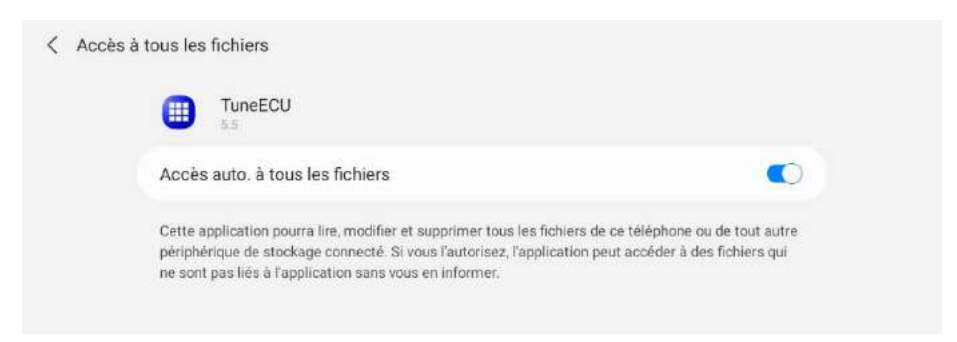

Choisissez votre compte (le compte utilisé sur votre appareil Android)

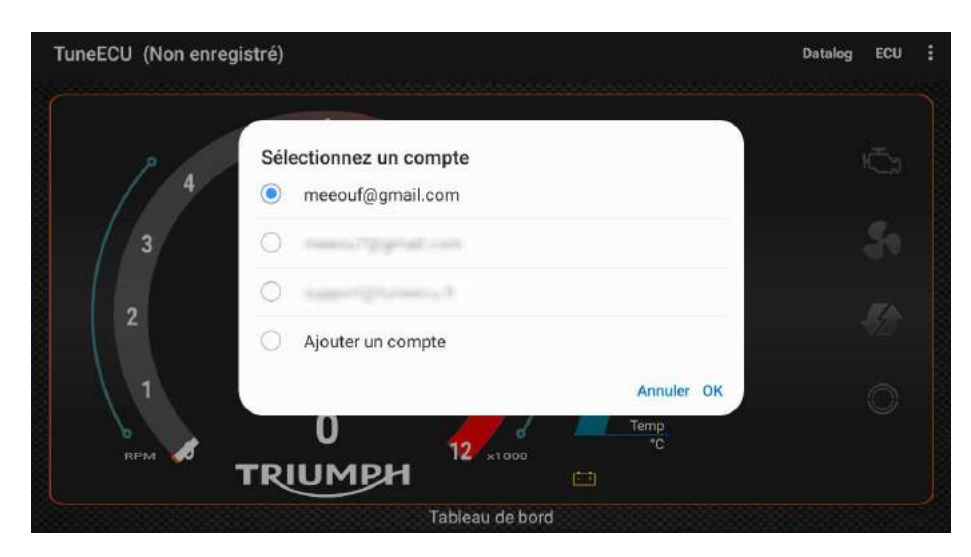

#### **Installazione** (Italiano)

TuneECU deve essere scaricato dal website di <u>TuneECU</u>.

Se hai una versione precedente installata, disinstallala dal tuo dispositivo (in Impostazioni/App) ed elimina il file users.lic (se esiste) nella cartella TuneECU.

| 12:17 E<br>Archivio                          |                                              | a 🗉 🧖                |
|----------------------------------------------|----------------------------------------------|----------------------|
| Documents Downloads                          | Memoria interna 🕨 <b>TuneECU</b>             |                      |
| Memoria interna<br>15.16 GB / 32.00 GB       | Logs<br>Mar 14 11.17<br>Maps<br>Apr 29 12:40 | 16 items<br>22 items |
| <ul><li>Alarms</li><li>DCIM</li></ul>        | May 4 20:01                                  | 256 B                |
| <ul><li>Documents</li><li>Download</li></ul> |                                              |                      |
| TuneECU 1 file 2 folders<br>Size : 8 25 KB   |                                              |                      |
| 111                                          | 0 <                                          |                      |

Installare e aprire l'app, leggi e accetta il Contratto di licenza, leggi e consenti l'Informativa sulla privacy. Consenti a TuneECU di accedere a tutti i file sul tuo dispositivo.

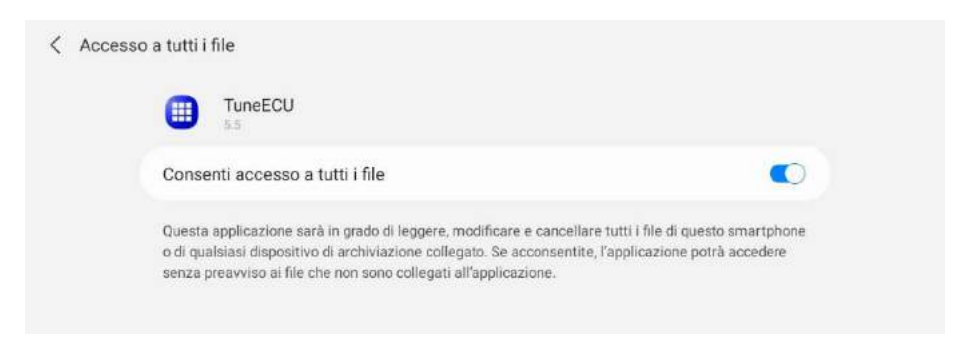

Scegli il tuo account (l'account che hai usato sul tuo dispositivo Android)

|     | Scedi un account     | <i>i</i> ts |
|-----|----------------------|-------------|
| 4   | meeouf@gmail.com     | نب          |
| 3   | O means 77 grant and | 50          |
| 2   |                      | <b>F</b> A  |
|     | Aggiungi account     | 42          |
|     | Annulla              | ок          |
| 6   |                      |             |
| RPM |                      |             |

# Installatie (Nederlands)

TuneECU moet worden gedownload van de <u>TuneECU</u> web site.

Als u een eerdere versie heeft geïnstalleerd, verwijdert u deze van uw apparaat (in Instellingen/Apps) en verwijdert u het bestand users.lic (indien aanwezig) in de TuneECU-map.

| 12:17                                       |                          | o - 0    |
|---------------------------------------------|--------------------------|----------|
| Mijn bestanden                              |                          | Q := 📑   |
| Documents                                   | Interne opslag 🕨 TuneECU |          |
| 👱 Downloads                                 | Cons.                    |          |
| - Interna opelan                            | Mar 14 11 17             | 16 items |
| 15.16 GB / 32.00 GB                         | Maps<br>Apr 29 12:40     | 22 items |
| 📁 Alarms                                    | usars lie                |          |
| > 🛅 DCIM                                    | May 4 20:01              | 256 B    |
| Documents                                   |                          |          |
| 📙 Download                                  |                          |          |
| TuneECU 1 file, 2 folders<br>Size : 8 25 KB |                          |          |
| <u>[11]</u>                                 | 0 <                      |          |

Installeer en open de app, lees en accepteer de licentieovereenkomst, lees en accepteer het privacybeleid. Geef TuneECU toegang tot alle bestanden op uw apparaat.

| TuneECU<br>55                                                                                                    |
|----------------------------------------------------------------------------------------------------|
| Toegang toest, tot alle bestanden                                                                                                    |
| Deze app kan alle bestanden op deze telefoon of in verbonden opslagapparaten lezen, wijzigen en<br>verwijderen. Als u dit toestaat, kan de app zonder dit aan u te melden bestanden openen die niet met<br>de app samenhangen. |

Kies uw account (het account die u gebruikt op uw Android apparaat)

| TuneECU (Niet gere | gistreerde)            | Datalog ECU |
|--------------------|------------------------|-------------|
| p 4                | Een account selecteren | Ğ           |
| 3                  | O means The grant seen | .51         |
| 2                  | Account toevoegen      | - <b>1</b>  |
| 1                  | Annuleren OK           | 0           |
| прм 🧭              |                        |             |

TuneECU deve ser baixado do site da TuneECU.

Se tem uma versão anterior instalada, desinstale-a do dispositivo (em Configurações/Aplicações) e elimine o ficheiro users.lic (se existir) da pasta TuneECU.

| 12:17  Meus Arquivos                               |                                       | a 🗉 🧖                |
|----------------------------------------------------|---------------------------------------|----------------------|
| Documents           Understand           Downloads | Armazenamento interno 🕨 Tur           | INECU                |
| Armazenamento interno<br>15.16 GB / 32.00 GB       | Mar 14 11 (17<br>Maps<br>Apr 29 12:40 | 16 items<br>22 items |
| <ul> <li>Alarms</li> <li>DCIM</li> </ul>           | users.lic<br>May 4 20:01              | 256 B                |
| Documents Download                                 |                                       |                      |
| TuneECU Size : 8 25 KB                             | 0                                     | <                    |

Instale e abra a aplicação, leia e aceite o Contrato de Licença, e leia e permita a Política de Privacidade. Permita que a TuneECU aceda todos os ficheiros do seu dispositivo.

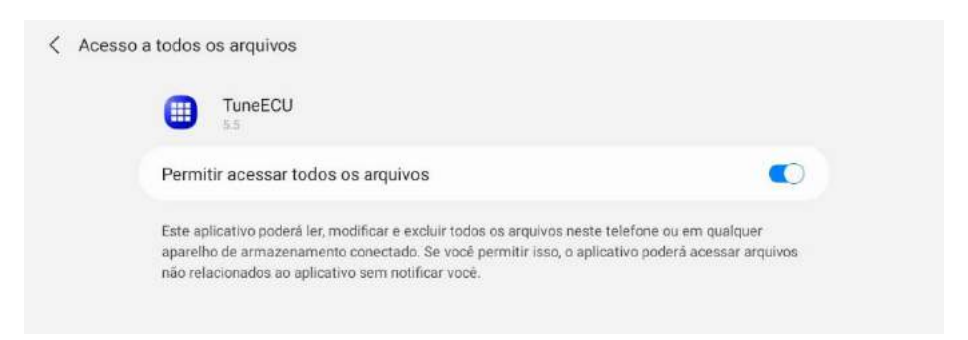

Escolha a sua conta (a conta que você usou em seu dispositivo Android)

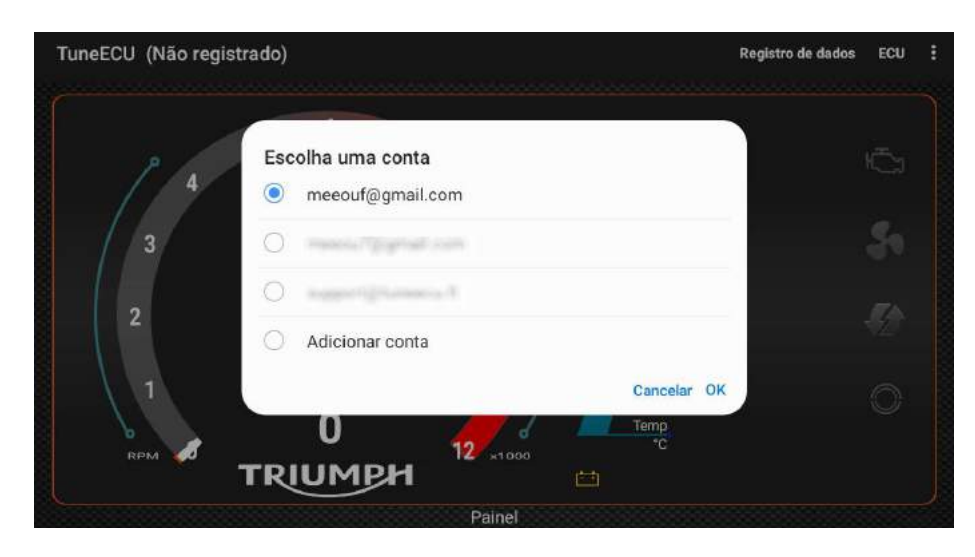